## Using the Surplus SharePoint Site

The Surplus SharePoint site is at: <a href="https://gtvault.sharepoint.com/sites/gt/surplus/SitePages/Home.aspx">https://gtvault.sharepoint.com/sites/gt/surplus/SitePages/Home.aspx</a>

If you are already logged into Office 365 (<u>https://office365.gatech.edu</u>), you will be taken to the Surplus SharePoint site by clicking on the SharePoint URL above.

If you are not already logged into Office 365, you will be taken to the Microsoft Office 365 login page (fig. 1 below). If you are taken to this page, enter your USERID@gatech.edu in the **Email or phone** field and click **Sign in** or press **Enter** (example: gburdell3@gatech.edu). If you have been to this page before, your browser may remember your work account and display it on the page with a badge icon next to it. If so, just select this account.

| Łączyć Conecte                                      | ** | Office 365                                             |
|-----------------------------------------------------|----|--------------------------------------------------------|
| Ligue                                               |    | Sign in with your work or school account               |
| تواصل Connect                                       |    | Email or phone                                         |
|                                                     |    | Password                                               |
| Verbinden 🤉 איז איז איז איז איז איז איז איז איז איז |    | ☐ Keep me signed in                                    |
| Vhdista povezati                                    |    | Sign in                                                |
|                                                     |    | Can't access your account?                             |
|                                                     |    | Don't have an account assigned by your work or school? |
|                                                     |    | Sign in with a Microsoft account                       |

Fig. 1: Microsoft Office 365 login page

If you have a personal Microsoft account associated with your work account, you may be taken to a page where it asks you if you want to use your **Work or School account** or your personal one. If so, choose the **Work or School account**.

You will then be re-directed to the GT login page. After logging in, you will be taken to the Surplus site.

The Surplus site will appear like figure 2 below, and will have images of surplus items available, below the **Available Items** heading. Your page will appear slightly differently depending on your security.

Click on the **Full Inventory** link in the left column, or the **See Full Inventory** link below the image slideshow to access the full inventory list.

|        | Office 365                             |                                                                                                    |                  | Ļ |   |   |   |  |
|--------|----------------------------------------|----------------------------------------------------------------------------------------------------|------------------|---|---|---|---|--|
| BRO    | BROWSE PAGE ♀ SHARE ☆ FOLLOW ✔ EDT [2] |                                                                                                    |                  |   |   |   |   |  |
| G      | eorgialnstitute<br>of Technology*      | GT Logistics<br>GT Logistics                                                                                                    | Search this site |   |   | • | ٩ |  |
| Full I | DIT LINKS                              | Welcome to GT Logistics!                                                                                                    |                  |   |   |   |   |  |
|        |                                        | Surplus items are for official Georgia Tech use only. Items are claimed "first come, first serve". Operational status of surplused items is unknown (we do not test surplus items). |                  |   | 5 |   |   |  |
|        |                                        | Available Items                                                                                                    |                  |   |   |   | E |  |

Fig. 2: Surplus site homepage

From the inventory list, you can click on the image of any item to get the detailed description and contact information for a Logistics representative.

End of instructions